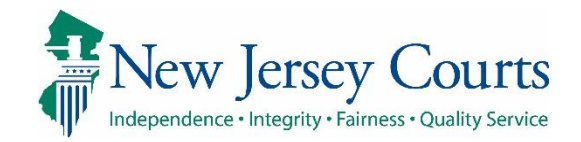

## eCourts Guardianship

# Upload Document Overview October 2020

#### **Confidentiality Notice**

eCourts Guardianship contains confidential, protected, and/or legally privileged information. As an authorized user, you consent to abide by the *Terms And Conditions of Access To and Participation In New Jersey Judiciary Electronic Applications* and to take reasonable means to secure the confidentiality and integrity of the information contained in the application. Any unauthorized disclosure, copying, distribution, or similar action taken relating to with regard to guardianship case information is strictly prohibited.

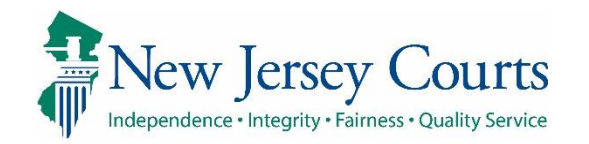

| After logging into the Judiciary<br>Portal select eCourts. | Judiciary eCourts System - Guardianship       Home         New Jersey Courts       JUSTICE         Independence - Integrity - Fairness - Quality Service       JUSTICE                                                                                                    | Help |
|------------------------------------------------------------|----------------------------------------------------------------------------------------------------|------|
| Ensure Guardianship is selected as the Court/Division.     | ecourts home         case management         upload document         case jacket         User: eric.dawso           Welcome to eCourts         Image: case management         Image: case management         Image: ca | n    |
| Click on the Upload Document tab to proceed.               | Select Court/Division:       Guardianship         Guardianship       Judiciary Help Desk: 609-421-6100         eCourts Support:       8:00 AM - 5:00 PM Normal Business Days         Need help? Check out our training materials and FAQ                                                                                                    |      |
|                                                            | Announcements                                                                                                    |      |
|                                                            | There are no announcements.                                                                                                    |      |

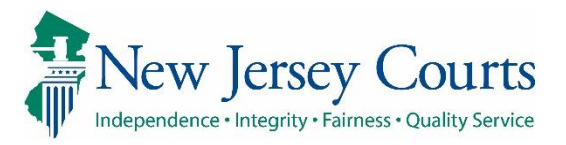

| There are three methods to    | Judiciary eCourts System - Guardianship<br>New Jersey Courts<br>Independence · Integrity · Fairness · Quality Service | Home   Help       |
|-------------------------------|----------------------------------------------------------------------------------------------------|-------------------|
| select the case for which you | eCOURTS HOME CASE MANAGEMENT UPLOAD DOCUMENT CASE JACKET                                                              | User: eric.dawson |
| would like to upload          |                                                                                                    |                   |
| documents:                    | Search for an Existing Case                                                                                           |                   |
| 1 Coarch for an ovisting      | Only alphabetic characters can be entered in name fields.                                                             |                   |
| 1. Search for an existing     | Entres New Const/Elle an an Existing Const                                                                            |                   |
| case by docket                | Enter a New Case/File on an EXISTING Case                                                                             |                   |
| 2 Search by name of the       | Search for County Docket Number (exact):                                                                              |                   |
| Incapacitated Person          | OR                                                                                                    |                   |
| 3. Enter a new case.          |                                                                                                    |                   |
| (please see QRG on Case       | Search for Incapacitated Person: * First Name Belinda * Last Name B Reset Search                                      |                   |
| Creation for additional       | OR                                                                                                    |                   |
| information on this           |                                                                                                    |                   |
| option).                      | Enter a new case: New Case                                                                                            |                   |
| After entering a decket er    |                                                                                                    |                   |
| After entering a docket or    |                                                                                                    |                   |
| name click Search.            |                                                                                                    |                   |
|                               |                                                                                                    |                   |
|                               |                                                                                                    |                   |

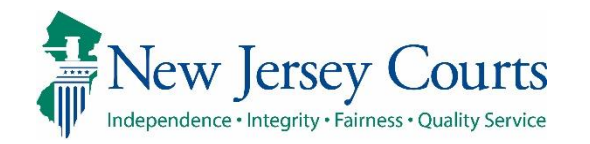

| If your search returns more than one result: |                                          | Jur<br>Jersey C<br>• Integrity • Fairness • Q | diciary eCourt<br>OUITS<br>wality Service | s Systen   | n - Guardiansh    | nip       |                |                      |                          |     | Home   Help       |
|----------------------------------------------|------------------------------------------|-----------------------------------------------|-------------------------------------------|------------|-------------------|-----------|----------------|----------------------|--------------------------|-----|-------------------|
| 1. Select the case.                          | eCOURTS HO                               | ME CASE M                                     | IANAGEMENT                                | UPLOA      | D DOCUMENT        | CASE      | JACKET         |                      |                          |     | User: eric.dawson |
| 2. Click Continue.                           | Search fo                                | or an Exist                                   | ing Case                                  |            |                   |           |                |                      |                          |     |                   |
|                                              |                                          | Only                                          | / alphabetic chara                        | acters can | be entered in nan | me fields |                |                      |                          |     |                   |
|                                              | Enter a New                              | Case/File on a                                | an Existing Cas                           | se         |                   |           |                |                      |                          |     |                   |
|                                              | Search for Cour<br>OR<br>Search for Inca | nty Docket Numb                               | per (exact): * [<br>n: * First Name       | e Belinda  | a                 | * Last    | B Search       | Reset                | Search                   |     |                   |
|                                              | Search Result                            | s                                             |                                           |            |                   |           |                |                      |                          |     |                   |
|                                              | Select                                   | County                                        | County Do                                 | cket #     | IP First Nam      | ne        | IP Middle Name | IP Last Name         | Filed Date               | DOB | Case Status       |
|                                              |                                          |                                               | 00200-19<br>7878-20                       |            | BELINDA           |           |                | BAINBRIDGE<br>BAXTER | 01/01/2019<br>03/15/2020 |     | ACTIVE            |
|                                              | 1                                        |                                               |                                           |            |                   |           |                |                      |                          | [   | Back Continue     |

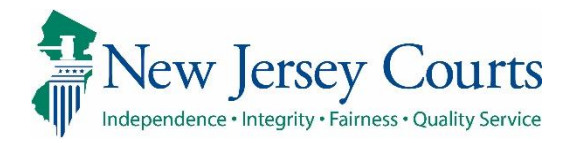

| correct case.                                                                                              | Judiciary eCourts Syst                                                                                            | em - Guardianship          |                              | Home   Help             |
|----------------------------------------------------------------------------------------------------|----------------------------------------------------------------------------------------------------|----------------------------|------------------------------|-------------------------|
| <ul> <li>If you are uploading<br/>qualifications for a guardian<br/>not currently listed on the</li> </ul> | New Jersey Courts     Independence • Integrity • Fairness • Quality Service     eCOURTS HOME CASE MANAGEMENT UPLC | DAD DOCUMENT CASE JACKET   |                              | User: eric.dawson       |
| case, use                                                                                                  | View Case Details<br>Back                                                                                         |                            |                              |                         |
| guardian to the case.                                                                                      | ▼ Case Details                                                                                                    | County Docket No.: 7878-20 |                              | <u>View Case Jacket</u> |
| o Othorwico click Continue                                                                                 | County: WARREN                                                                                                    | Status: ACTIVE             | Date Filed: 03/15/2020       |                         |
| • Otherwise click                                                                                          | ▶ Judgment                                                                                                    | 03/16/2020                 |                              |                         |
|                                                                                                    | ▶ Estate Value                                                                                                    | Initial Estate Value: \$   | Current Net Estate Value: \$ |                         |
|                                                                                                    | Incapacitated Person (IP) Profile                                                                                 | BELINDA BAXTER             |                              | STATUS: ACTIVE          |
|                                                                                                    | ▶ IP Attorney Profile                                                                                             | CHARLES SAMUEL BATZEL      |                              | STATUS: INACTIVE        |
|                                                                                                    | ▶ Guardian Profile                                                                                                | ACE MCFLY                  | Appointment Date:            | STATUS: ACTIVE          |
|                                                                                                    | Guardian<br>Guardian Profile<br>* Search By:<br>Party Name<br>Institution Name                                    |                            |                              | Back Continue           |

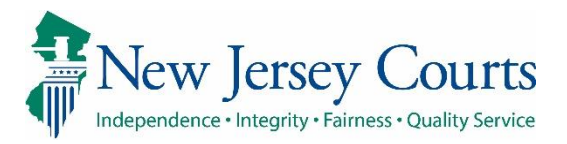

Upload Documents screen will display and if any documents are outstanding, they will be listed under Documents Due.

NOTE: For most cases, it is necessary to upload Case Initiation Documents before uploading another document type.

| New Los                                       | reev Courts                        | o o poteni o o dui dialioi   |                       |                       | and the second second se | and the second second sec |
|-----------------------------------------------|------------------------------------|------------------------------|-----------------------|-----------------------|----------------------------------------------------------------------------------------------------|----------------------------------------------------------------------------------------------------|
| Independence · Integ                          | grity - Fairness - Quality Service |                              |                       |                       |                                                                                                    |                                                                                                    |
| eCOURTS HOME                                  | CASE MANAGEMENT                    | UPLOAD DOCUMENT              | CASE JACKET           |                       |                                                                                                    | User: eric.c                                                                                                    |
| COUNTS HOME                                   | CASE MANAGEMENT                    | UPLOAD DOCUMENT              | CASE SACKET           |                       |                                                                                                    |                                                                                                    |
| Upload Doci                                   | uments                             |                              |                       |                       |                                                                                                    |                                                                                                    |
|                                               | unicites                           |                              |                       |                       |                                                                                                    |                                                                                                    |
| Back                                          |                                    |                              |                       |                       |                                                                                                    |                                                                                                    |
| ▼ Case Details                                |                                    | County Docket                | No.: 7878-20          |                       |                                                                                                    | View Case                                                                                                    |
| Documents Due:                                |                                    |                              |                       |                       | 1                                                                                                    |                                                                                                    |
| Documents liste                               | ed below are either missing o      | or overdue, and therefore ne | eed to be uploaded.   |                       |                                                                                                    |                                                                                                    |
| <ul> <li>Case Init</li> <li>Judgme</li> </ul> | itiation Documents (To ensur<br>nt | e proper noticing, please up | load Qualification Do | ocuments separately.) |                                                                                                    |                                                                                                    |
| Qualific                                      | ation Documents from Guard         | fian MCFLY, ACE              |                       |                       |                                                                                                    |                                                                                                    |
| Select Document                               | : Туре                             |                              |                       |                       |                                                                                                    |                                                                                                    |
| * Docume                                      | ent Type:                          | 1                            |                       | Choose File No file   | chosen                                                                                                    |                                                                                                    |
|                                               | ~                                  |                              |                       |                       | chosen                                                                                                    |                                                                                                    |
| •                                             | ~                                  |                              |                       |                       |                                                                                                    |                                                                                                    |
| 0                                             | ~                                  |                              |                       |                       |                                                                                                    |                                                                                                    |
| •                                             | ~                                  |                              |                       |                       |                                                                                                    | Back Cont                                                                                                    |
| 0                                             | ~                                  |                              |                       |                       |                                                                                                    | Back Cont                                                                                                    |
| 0                                             | ~                                  |                              |                       |                       |                                                                                                    | Back                                                                                                    |
| •                                             | ~                                  |                              |                       |                       |                                                                                                    | Back                                                                                                    |
| •                                             | ~                                  |                              |                       |                       |                                                                                                    | Back Cont                                                                                                    |
| •                                             | ~                                  |                              |                       |                       |                                                                                                    | Back Cont                                                                                                    |
| •                                             | ~                                  |                              |                       |                       |                                                                                                    | Back Cont                                                                                                    |
| •                                             | ~                                  |                              |                       |                       |                                                                                                    | Back                                                                                                    |
| •                                             | ~                                  |                              |                       |                       |                                                                                                    | Back Cont                                                                                                    |
| •                                             | ~                                  |                              |                       |                       |                                                                                                    | Back Cont                                                                                                    |
|                                               | ~                                  |                              |                       |                       |                                                                                                    | Back Cont                                                                                                    |
|                                               |                                    |                              |                       |                       |                                                                                                    | Back Cont                                                                                                    |
|                                               |                                    |                              |                       |                       |                                                                                                    | Back Cont                                                                                                    |
|                                               |                                    |                              |                       |                       |                                                                                                    | Back Cont                                                                                                    |
|                                               |                                    |                              |                       |                       |                                                                                                    | Back Cont                                                                                                    |
|                                               |                                    |                              |                       |                       |                                                                                                    | Back Cont                                                                                                    |
|                                               |                                    |                              |                       |                       |                                                                                                    | Back Cont                                                                                                    |

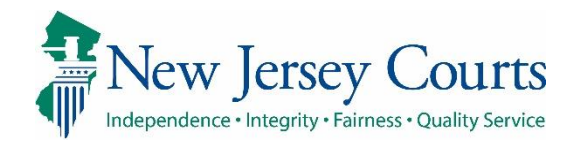

|           |                        |                                        | Judiciary eCourt                   | ts System - Guardiansh | iip          |                             | Home   Help             |
|-----------|------------------------|----------------------------------------|------------------------------------|------------------------|--------------|-----------------------------|-------------------------|
|           |                        |                                        | ey Courts                          |                        |              |                             |                         |
| Select th | ne document type       | eCOURTS HOME                           | CASE MANAGEMENT                    | UPLOAD DOCUMENT        | CASE JACKET  |                             | User: eric.dawson       |
| from the  | rom the dropdown list. | Upload Docur                           | monts                              |                        |              |                             |                         |
|           | Optoad Docul           | nents                                  |                                    |                        |              |                             |                         |
|           |                        | Back                                   |                                    |                        |              |                             |                         |
|           |                        | ▼ Case Details                         |                                    | County Docket          | No.:00200-19 |                             | <u>View Case Jacket</u> |
|           | Documents Due:         |                                        |                                    |                        |              |                             |                         |
|           |                        | There are no docu<br>Select Document T | uments missing or overdue          | e at this tim          |              |                             |                         |
|           |                        | * Documen                              | nt Type:                           |                        |              | Observe File No. (II. shows |                         |
|           |                        | O Com Little                           | V                                  | <b>-</b>               |              | Choose File No file chosen  |                         |
|           |                        | Judgment                               | tion Documents                     |                        |              |                             | Back Continue           |
|           |                        | Inventory F<br>Well-Being              | Report<br>Report                   |                        |              |                             |                         |
|           |                        | Screen ID:E EZ Account                 | ntative Payee Report<br>ing Report | 14                     |              |                             |                         |
|           |                        | Compreher<br>Annual Rep                | nsive Accounting Report<br>port    |                        |              |                             |                         |
|           |                        | Formal Acc<br>Amended J                | ounting<br>ludgment                |                        |              |                             |                         |
|           |                        | Subsequent<br>New Report               | t Order<br>t Review Results        |                        |              |                             |                         |
|           |                        | Other                                  | view Results                       |                        |              |                             |                         |
|           |                        |                                        |                                    |                        |              |                             |                         |
|           |                        |                                        |                                    |                        |              |                             |                         |
|           |                        |                                        |                                    |                        |              |                             |                         |
|           |                        |                                        |                                    |                        |              |                             |                         |
|           |                        |                                        |                                    |                        |              |                             |                         |
|           |                        |                                        |                                    |                        |              |                             |                         |
|           |                        |                                        |                                    |                        |              |                             |                         |
|           |                        |                                        |                                    |                        |              |                             |                         |
|           |                        |                                        |                                    |                        |              |                             |                         |
|           |                        |                                        |                                    |                        |              |                             |                         |
|           |                        |                                        |                                    |                        |              |                             |                         |
|           |                        |                                        |                                    |                        |              |                             |                         |
|           |                        |                                        |                                    |                        |              |                             |                         |

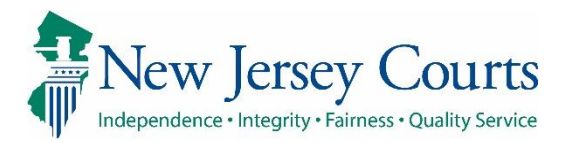

|                                                                                                    | Judiciary eCourts System - Guardianship Home New Jersey Courts Independence - Integrity - Fairness - Quality Service                                                                                                    | Help              |
|----------------------------------------------------------------------------------------------------|----------------------------------------------------------------------------------------------------|-------------------|
| 2. Fill in required and/or                                                                                                    | eCOURTS HOME         CASE MANAGEMENT         UPLOAD DOCUMENT         CASE JACKET         User: end                                                                                                    | c.dawson          |
| optional fields for the                                                                                                    | Upload Documents                                                                                                    |                   |
| selected document type.                                                                                                    | Back                                                                                                    |                   |
|                                                                                                    | ▼ Case Details     County Docket No.: 00200-19     View Case                                                                                                    | <u>se Jacket</u>  |
|                                                                                                    | Documents Due:                                                                                                    |                   |
|                                                                                                    | There are no documents missing or overdue at this time. Select Document Type                                                                                                    |                   |
|                                                                                                    | Choose File No file chosen                                                                                                    |                   |
|                                                                                                    | Back Co                                                                                                    | ontinue           |
|                                                                                                    |                                                                                                    |                   |
|                                                                                                    |                                                                                                    |                   |
| 3. Browse to the location of the file on your computer.                                                                                           | Judiciary eCourts System - Guardianship     Home       New Jersey Courts     Independence - Integrity - Fairness - Quality Service                                                                                                    | Help              |
| <ol> <li>Browse to the location of<br/>the file on your computer,<br/>select and attach.</li> </ol>                                               | Judiciary eCourts System - Guardianship       Home         New Jersey Courts       Independence - Integrity - Fairness - Quality Service       East Courts       East Courts </td <td>  Help</td> | Help              |
| <ol> <li>Browse to the location of<br/>the file on your computer,<br/>select and attach.</li> </ol>                                               | Home         Judiciary eCourts System - Guardianship         New Jersey Courts       Independence - Integrity - Fairness - Quality Service         eCOURTS HOME       CASE MANAGEMENT       UPLOAD DOCUMENT       CASE JACKET       User: en         Upload Documents       Upload Documents       Upload Documents       Upload Documents                                                                                                    | Help              |
| <ol> <li>Browse to the location of<br/>the file on your computer,<br/>select and attach.</li> <li>NOTE: only PDFs can be<br/>uploaded.</li> </ol> | Home         Judiciary eCourts System - Guardianship         New Jersey Courts         Independence - Integrity - Fairness - Quality Service         eCOURTS HOME       CASE MANAGEMENT       UPLOAD DOCUMENT       CASE JACKET       User: en         Upload Documents         Back                                                                                                    | Help              |
| <ol> <li>Browse to the location of<br/>the file on your computer,<br/>select and attach.</li> <li>NOTE: only PDFs can be<br/>uploaded.</li> </ol> | Home         Judiciary eCourts System - Guardianship       Home         New Jersey Courts       County Service       Case Jacket       User: er         ecourts Home       CASE MANAGEMENT       UPLOAD DOCUMENT       CASE JACKET       User: er         Upload Documents       Eack       County Docket No.: 00200-19       View Case                                                                                                    | Help<br>ic.dawson |
| <ol> <li>Browse to the location of<br/>the file on your computer,<br/>select and attach.</li> <li>NOTE: only PDFs can be<br/>uploaded.</li> </ol> | Home         Judiciary eCourts System - Guardianship         New Jersey Courts         ecourts Home       CASE MANAGEMENT       UPLOAD DOCUMENT       CASE JACKET       User: er         Upload Documents       Back       County Docket No.: 00200-19       View Ca         Documents Due:       County Docket No.: 00200-19       View Ca                                                                                                    | Help<br>ic.dawson |
| <ol> <li>Browse to the location of<br/>the file on your computer,<br/>select and attach.</li> <li>NOTE: only PDFs can be<br/>uploaded.</li> </ol> | Home         Judiciary eCourts System - Guardianship         New Jersey Courts         Independence - Integrity - Fairness - Quality Service         eCOURTS HOME       CASE MANAGEMENT       UPLOAD DOCUMENT       CASE JACKET       User: er         Upload Documents       Back       County Docket No.: 00200-19       View Ca         Documents Due:       There are no documents missing or overdue at this time.       Select Document Type                                                                                                    | Help              |
| <ol> <li>Browse to the location of<br/>the file on your computer,<br/>select and attach.</li> <li>NOTE: only PDFs can be<br/>uploaded.</li> </ol> | Home         Windependence - Integrity - Fairness - Quality Service         COURTS HOME       CASE MANAGEMENT       UPLOAD DOCUMENT       CASE JACKET       USer: er         Upload Documents         Back       County Docket No.: 00200-19       View Case         Documents Due:       There are no documents missing or overdue at this time.       Select Document Type       • Filed Date:       • Guardian(s):       • Choose File No file chosen         • Document Type:       • Filed Date:       • Guardian(s):       • Choose File No file chosen       3                                                                                                    | Help<br>ic.dawson |

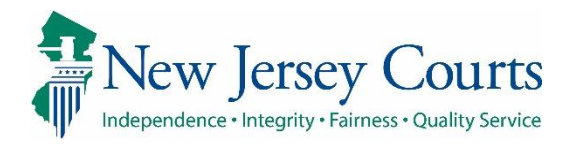

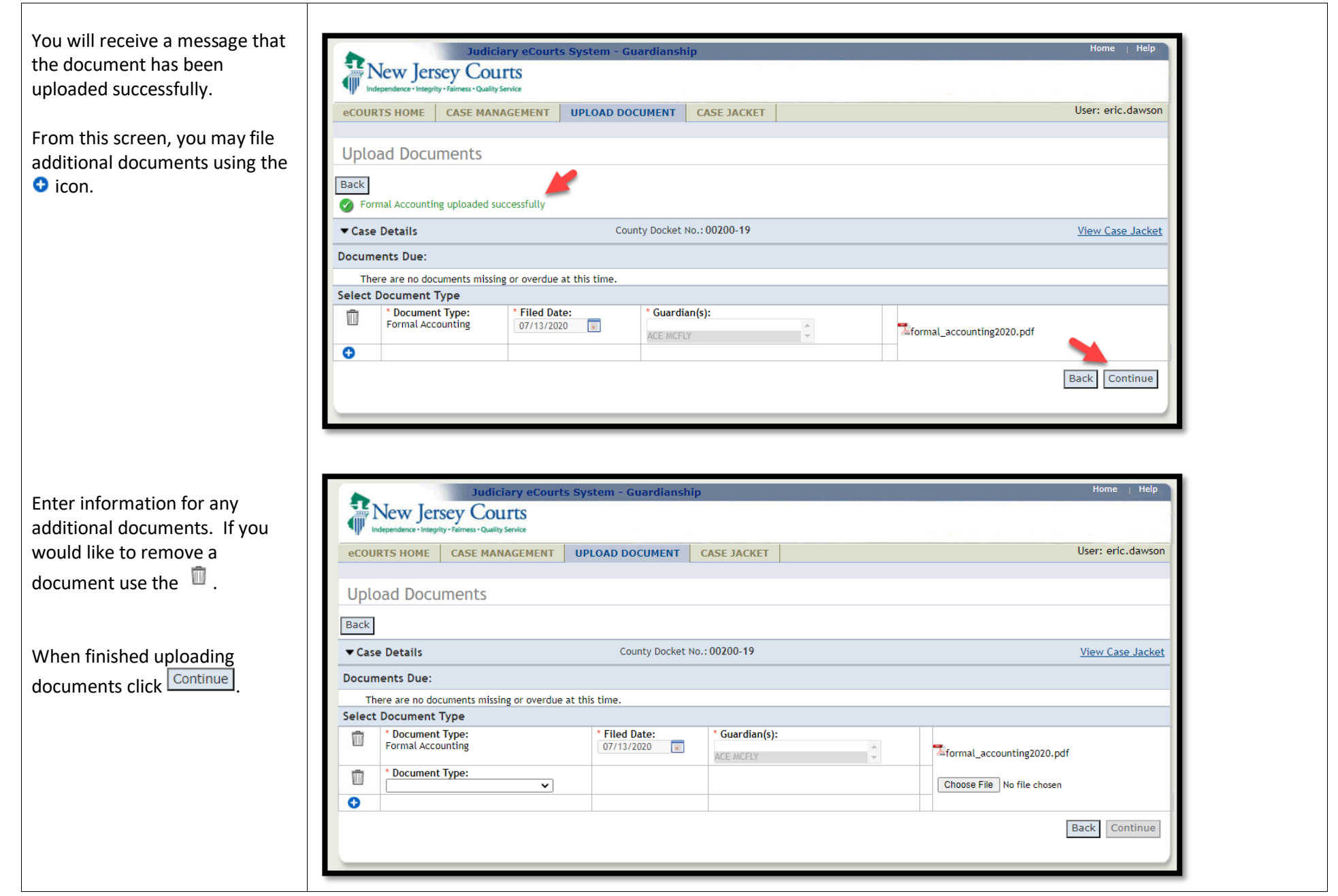

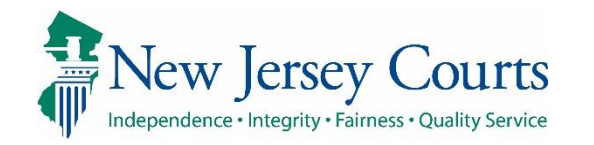

| The Review/Submit Filing screen<br>will display all documents<br>selected as part of this filing.<br>Review for accuracy and use the | Judiciary eCourts           New Jersey Courts           Independence - Integrity - Fairness - Quality Service | ırts System - Guardianship    |                        | Home   Help             |
|----------------------------------------------------------------------------------------------------|----------------------------------------------------------------------------------------------------|-------------------------------|------------------------|-------------------------|
| Back button to make any                                                                                                    | eCOURTS HOME CASE MANAGEMENT                                                                                  | r UPLOAD DOCUMENT CASE JACKET |                        | User: eric.dawson       |
| corrections.                                                                                                    | Review/Submit Filing                                                                                          |                               |                        |                         |
| Click Submit to proceed.                                                                                                    | ■ Case Details                                                                                                | County Docket No.: 00200-19   |                        | <u>View Case Jacket</u> |
|                                                                                                    | County: MIDDLESEX                                                                                             | Status: ACTIVE                | Date Filed: 01/01/2019 |                         |
|                                                                                                    | Upload Documents                                                                                              |                               |                        |                         |
|                                                                                                    | * Formal Accounting                                                                                           | 5. formal_accounting2020.pdf  |                        |                         |
|                                                                                                    | Well-Being Report                                                                                             | wellbeing report.pdf          |                        |                         |
|                                                                                                    |                                                                                                    |                               |                        | Back Submit             |

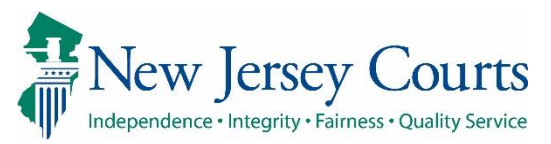

A popup screen will remind you that once submitted, documents will be included in the case jacket. If you have not reviewed the selections for accuracy, then click No to go back and make changes.

To proceed and submit the filing, click Yes.

| COURTS HOME CASE MANAGEMENT UPLOAD DOCUMENT CASE JACKET USer: ex  Review/Submit Filing  Back  County Submit Filing  County: MIDDLESEX Status: ACTIVE Date Filed: 01/01/2019 Upload Documents  Formal Accounting Well-Being Report  Review ALL information and documents for accuracy prior to submitting the filing. Once submitted, documents will be included in the case facket.  Screen ID:ECGM1020   Copyright NJ Judiciary 2014  Yes No                                                                                                    | CASE MANAGEMENT UPLOAD DOCUMENT CASE JACKET User: eric.dawso<br>it Filing County Docket No.: 00200-19 Yiew Case Jacke Submit Filing Review ALL information and documents for accuracy prior to submitting the filing. Once submitted, documents will be included in the case jacket. Yes No                                                                                                    | Ru I                | Judiciary eCourts                            | s System - Guardiansh                                            | nip                                        |                                                        |                      | Home   H            |
|----------------------------------------------------------------------------------------------------|----------------------------------------------------------------------------------------------------|---------------------|----------------------------------------------|------------------------------------------------------------------|--------------------------------------------|--------------------------------------------------------|----------------------|---------------------|
| eCOURTS HOME     CASE MANAGEMENT     UPLOAD DOCUMENT     CASE JACKET     User: el       Review/Submit Filing                                                                                                    | CASE MANAGEMENT UPLOAD DOCUMENT CASE JACKET User: eric.daws it Filing County Docket No.: 00200-19 Status: ACTIVE Date Filed: 01/01/2019 Status: ACTIVE Submit Filing Review ALL information and documents for accuracy prior to submitting the filing. Once submitted, documents will be included in the case jacket. Copyright NJ Judiciary 2014 Yes No                                                                                                    |                     | Sey Courts<br>y · Fairness · Quality Service |                                                                  |                                            |                                                        |                      |                     |
| Review/Submit Filing         Back         County: MDDLESEX       Status: ACTIVE         Date Filed: 01/01/2019         Upload Documents         * Formal Accounting         Well-Being Report         Submit Filing         Review ALL information and documents for accuracy prior to submitting the filing. Once submitted, documents will be included in the case jacket.         Screen ID:ECGM1020   Copyright NJ Judiciery 2014                                                                                                    | it Filing County Docket No.: 00200-19 Status: ACTIVE Date Filed: 01/01/2019  Review ALL information and documents for accuracy prior to submitting the filing. Once submitted, documents will be included in the case jacket.  Copyright NJ Judiciery 2014 Yes No                                                                                                    | eCOURTS HOME        | CASE MANAGEMENT                              | UPLOAD DOCUMENT                                                  | CASE JACKET                                |                                                        |                      | User: eric.dav      |
| Review/Submit Filing         Back         County: MDDLESEX       Status: ACTIVE       Date Filed: 01/01/2019         Upload Documents         * Formal Accounting       *                                                                                                    | Copyright NJ Judiciary 2014                                                                                                    |                     |                                              |                                                                  |                                            |                                                        |                      |                     |
| Back       County Docket No.: 00200-19       View C         County: MUDDLSSEX       Status: ACTIVE       Date Filed: 01/01/2019         Upload Documents       Submit Filing       Review ALL information and documents for accuracy prior to submitting the filing. Once submitted, documents will be included in the case jacket.       Back         Screen ID: ECGM1020       Copyright NJ Judiciary 2014       Yes No                                                                                                    | County Docket No.: 00200-19       View Case Jac         Status: ACTIVE       Date Filed; 01/01/2019         Submit Filing       Back       Submit Filing         Review ALL information and documents for accuracy prior to submitting the filing. Once submitted, documents will be included in the case jacket.       Back       Submit Filing         Copyright NJ Judiciary 2014       Test No       Test No       Test No                                                                                                    | Review/Subn         | nit Filing                                   |                                                                  |                                            |                                                        |                      |                     |
| Case Details       County Docket No.: 00200-19       View C         County: MIDDLESEX       Status: ACTIVE       Date Filed: 01/01/2019         Upload Documents       Image: County of the status of the status o | County Docket No.: 00200-19       View Case Jac         Status: ACTIVE       Date Filed: 01/01/2019         Review ALL information and documents for accuracy prior to submitting the filing. Once submitted, documents will be included in the case jacket.       Back_Subm         Copyright NJ Judiciary 2014       Yes_No                                                                                                    | Back                |                                              |                                                                  |                                            |                                                        |                      |                     |
| County: MIDDLESEX       Status: ACTIVE       Date Filed: 01/01/2019         Upload Documents       Submit Filing       Submit Filing         Well-Being Report       Submit Filing       Back         Screen ID:ECGM1020       Copyright NJ Judiciary 2014       Person         Yes       No                                                                                                    | Status: ACTIVE       Date Filed: 01/01/2019         Submit Filing       Submit Filing         Review ALL information and documents for accuracy prior to submitting the filing. Once submitted, documents will be included in the case jacket.       Back Submit Submit Submit Submitting the filing. Once submitted, documents will be included in the case jacket.         Copyright NJ Judiciary 2014       Yes No                                                                                                    | ▼ Case Details      |                                              | County Docket                                                    | No.: 00200-19                              |                                                        |                      | <u>View Case Ja</u> |
| Upload Documents         * Formal Accounting         Well-Being Report         Submit Filing         Review ALL information and documents for accuracy prior to submitting the filing. Once submitted, documents will be included in the case jacket.         Screen ID:ECGM1020   Copyright NJ Judiciary 2014         Yes                                                                                                    | Copyright NJ Judiciary 2014 Yes No                                                                                                    | County: MIDDLESEX   |                                              | Status: ACTIVE                                                   | E                                          | Dat                                                    | te Filed: 01/01/2019 |                     |
| Formal Accounting     Well-Being Report     Submit Filing     Review ALL information and documents for accuracy prior to     submitting the filing. Once submitted, documents will be included in     the case jacket.     Screen ID:ECGM1020 Copyright NJ Judiciery 2014     Yes No                                                                                                    | Copyright NJ Judiciary 2014  Ves No                                                                                                    | Upload Documents    | ;                                            |                                                                  |                                            |                                                        |                      |                     |
| Well-Being Report       Submit Filing         Review ALL information and documents for accuracy prior to submitting the filing. Once submitted, documents will be included in the case jacket.       Back         Screen ID:ECGM1020   Copyright NJ Judiciary 2014       Yes No                                                                                                    | Submit Filing       Review ALL information and documents for accuracy prior to submitting the filing. Once submitted, documents will be included in the case jacket.       Back Submit Submit S | * Formal Accounting |                                              |                                                                  | 16                                         |                                                        |                      |                     |
| Review ALL information and documents for accuracy prior to submitting the filing. Once submitted, documents will be included in the case jacket.       Back         Screen ID:ECGM1020 Copyright NJ Judiciary 2014       Yes No                                                                                                    | Review ALL information and documents for accuracy prior to submitting the filing. Once submitted, documents will be included in the case jacket.       Back Submitting the filing. Once submitted, documents will be included in the case jacket.         Copyright NJ Judiciary 2014       Yes No                                                                                                    | Well-Being Report   |                                              | Submit Filing                                                    |                                            |                                                        |                      |                     |
| Screen ID:ECGM1020   Copyright NJ Judiciary 2014                                                                                                    | Copyright NJ Judiciary 2014                                                                                                    |                     |                                              | Review ALL informat<br>submitting the filing<br>the case jacket. | tion and documents<br>g. Once submitted, c | for accuracy prior to<br>locuments will be included in |                      | Back Subn           |
| Yes No                                                                                                    | Yes No                                                                                                    | Screen ID:ECGM1020  | L Copyright N1 Judiciary 20                  | 14                                                               |                                            |                                                        |                      |                     |
| Yes No                                                                                                    | Yes No                                                                                                    |                     | - copyright to sociality to                  | - '                                                              |                                            |                                                        |                      |                     |
| Yes No                                                                                                    | Yes No                                                                                                    |                     |                                              |                                                                  |                                            |                                                        |                      |                     |
| Yes No                                                                                                    | Yes No                                                                                                    |                     |                                              |                                                                  |                                            |                                                        |                      |                     |
| Yes No                                                                                                    | Yes No                                                                                                    |                     |                                              |                                                                  |                                            |                                                        |                      |                     |
| Yes No                                                                                                    | Yes No                                                                                                    |                     |                                              |                                                                  |                                            |                                                        |                      |                     |
| Yes No                                                                                                    | Yes No                                                                                                    |                     |                                              |                                                                  |                                            |                                                        | _                    |                     |
|                                                                                                    |                                                                                                    |                     |                                              |                                                                  |                                            | Yes No                                                 |                      |                     |
|                                                                                                    |                                                                                                    |                     |                                              |                                                                  |                                            |                                                        |                      |                     |
|                                                                                                    |                                                                                                    |                     |                                              |                                                                  |                                            |                                                        |                      |                     |
|                                                                                                    |                                                                                                    |                     |                                              |                                                                  |                                            |                                                        |                      |                     |
|                                                                                                    |                                                                                                    |                     |                                              |                                                                  |                                            |                                                        |                      |                     |
|                                                                                                    |                                                                                                    |                     |                                              |                                                                  |                                            |                                                        |                      |                     |
|                                                                                                    |                                                                                                    |                     |                                              |                                                                  |                                            |                                                        |                      |                     |
|                                                                                                    |                                                                                                    |                     |                                              |                                                                  |                                            |                                                        |                      |                     |
|                                                                                                    |                                                                                                    |                     |                                              |                                                                  |                                            |                                                        |                      |                     |
|                                                                                                    |                                                                                                    |                     |                                              |                                                                  |                                            |                                                        |                      |                     |
|                                                                                                    |                                                                                                    |                     |                                              |                                                                  |                                            |                                                        |                      |                     |
|                                                                                                    |                                                                                                    |                     |                                              |                                                                  |                                            |                                                        |                      |                     |

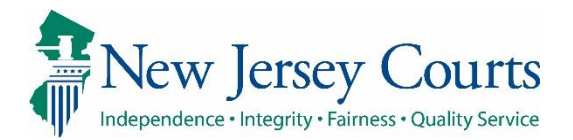

|                                                                                  | New Jer            | Judiciary eCon<br>sey Courts<br>ity-Fairness-Quality Service | urts System - Guarc | lianship            |                |                |                  | Home   Help       |
|----------------------------------------------------------------------------------|--------------------|--------------------------------------------------------------|---------------------|---------------------|----------------|----------------|------------------|-------------------|
| At the Confirmation screen you will receive notice that your                     | eCOURTS HOME       | CASE MANAGEMEN                                               | T UPLOAD DOCUM      | ENT CASE JAC        | KET            |                | ι                | Jser: eric.dawson |
| filing has been processed<br>successfully and is now a part of                   | Confirmation       | n                                                            |                     |                     |                |                |                  |                   |
| the case jacket.                                                                 | Request process    | ed successfully                                              |                     |                     |                |                |                  |                   |
| If you want to view or print a                                                   | ▼ Case Details     |                                                              | County [            | ocket No.: 00200-19 | 9              |                |                  | View Case Jacket  |
| PDF "receipt" of the transaction,                                                | County: MIDDLESEX  |                                                              | Status:             | ACTIVE              |                | Date F         | iled: 01/01/2019 |                   |
| View/Print                                                                       | Transaction Inform | nation                                                       |                     |                     |                |                |                  |                   |
| click                                                                            | Documents          | Filed Date                                                   | e Date Subm         | itted Tr            | ansaction ID   |                |                  |                   |
|                                                                                  | Formal Accounting  | 07/13/2020                                                   | 07/13/2020          | GMP202              | 018631         |                |                  |                   |
| Find New Case                                                                    | Well-Being Report  | 07/13/2020                                                   | 07/13/2020          | GMP202              | 018632         |                |                  |                   |
| Click if you have                                                                |                    |                                                              |                     |                     |                |                |                  |                   |
| additional documents in another                                                  |                    |                                                              |                     |                     |                |                | View/Print       | Find New Case     |
| case to upload.                                                                  |                    |                                                              |                     |                     |                |                |                  | J                 |
|                                                                                  |                    |                                                              |                     |                     |                |                |                  |                   |
| At this point, you have<br>completed the steps to upload<br>documents to a case. |                    |                                                              |                     |                     |                |                |                  |                   |
|                                                                                  | Case               | e Details                                                    | Cou                 | ntv Docket No.: 00  | 0200-19        |                |                  |                   |
|                                                                                  | Cou                | inty: MIDDLESEX                                              | St                  | atus: Active        |                | Date File      | d: 07/13/2020    |                   |
|                                                                                  | Trar               | saction Information                                          |                     |                     |                |                |                  |                   |
|                                                                                  | Do                 | cuments                                                      | 6                   | iled Date D         | Date Submitted | Transaction ID |                  |                   |
|                                                                                  | For                | mal Accounting                                               | (                   | 7/13/2020 0         | 07/13/2020     | GMP202018631   |                  |                   |
|                                                                                  | We                 | II-Being Report                                              | (                   | 7/13/2020 0         | 07/13/2020     | GMP202018632   |                  |                   |
|                                                                                  |                    |                                                              |                     |                     |                |                |                  |                   |